# Amazon SQS Setup Guide

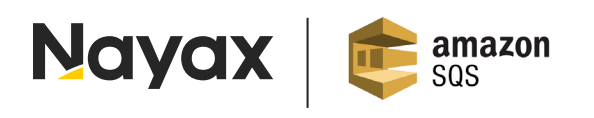

Produced by: Nayax

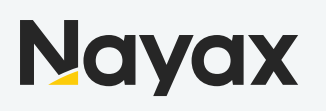

### **Document Control**

| Version | Author         | Date       | Description                             | Approved by |
|---------|----------------|------------|-----------------------------------------|-------------|
| 01      | Oleg Rozenblum | 31/03/2020 | Initial Release.                        |             |
| 02      | Oleg Rozenblum | 31/03/2020 | Added Fields to Transaction<br>Dispatch |             |
| 03      | Oleg Rozenblum | 27/04/2020 | Updated Field types and Descriptions    |             |
|         |                |            |                                         |             |

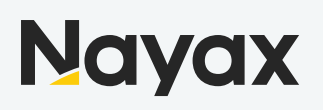

## **Table of Content**

| Document Control                     | 02 |
|--------------------------------------|----|
| Table of Content                     | 03 |
| Overview                             | 05 |
| Definitions                          | 05 |
| Amazon Queue Setup                   | 06 |
| Creating a New Queue                 | 06 |
| Select AWS Region                    | 06 |
| Create Queue                         | 07 |
| Find Queue to ge URL and ARN         | 08 |
| Queue Permissions Setup              | 09 |
| IAM - Manage Access to AWS Resources | 09 |
| Create Policy                        | 10 |
| Choose Permissions                   | 11 |
| Set Policy for Specific ARN          | 11 |
| Create User for Queue Access         | 14 |
| Add User                             | 14 |
| Set Permissions                      | 15 |
| Add tags                             | 16 |
| Save Access aand Secret Key          | 19 |
| Nayax Back Office Setup              | 19 |
| Transaction Delivery Setup           | 19 |
| Operator Level Setup                 | 19 |
| Example Transaction JSON Message     | 20 |
| JSON Message Fields Description      | 21 |

| EVA DTS DEX/DDCMP Audit file Delivery Setup | 25 |
|---------------------------------------------|----|
| Operator Level Setup                        | 25 |
| Machine Level Setup                         | 26 |
| Example DEX/DDCMP Audit file JSON Message   | 27 |
| JSON Message Fields Description             | 27 |
| Events Delivery Setup                       | 28 |
| Operator Level Setup                        | 28 |
| Example Event/Alert JSON Message            | 29 |
| JSON Message Fields Description             | 29 |
| Setup Encryption on Amazon SQS Delivery     | 30 |
| Generate Encryption Keys                    | 30 |
| List Encryption Keys                        | 32 |

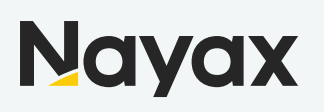

### Overview

Amazon SQS (Simple Queuing Service) is a Queue Mechanism that allows a robust, redundant and reliable way to transfer data between systems without the hassle of managing retry mechanisms, Nayax has created a mechanism to deliver key pieces of information like Transactions, EVA DTS Audit files and Events to Amazon SQS Queues, this document will outline the setup of this mechanism in Nayax back end and required steps on Amazon Web Services management console

### Definitions

| Description | Approved by                                                                                                    |
|-------------|----------------------------------------------------------------------------------------------------|
| Amazon SQS  | Amazon Simple Queue Service, Fully managed message queues for microservices, distributed systems, and serverless applications                                                                                                    |
| EVA DTS     | European Vending Association Data Transfer Standard                                                                                                    |
| DEX / DDCMP | Audit File Containing Vending Machine Counters as defined in the EVA DTS                                                                                                    |
| JSON        | JavaScript Object Notation, an open standard file format, and data<br>interchange format, that uses human-readable text to store and transmit<br>data objects consisting of attribute-value pairs and array data types (or<br>any other serializable value). It is a very common data format, with a diverse<br>range of applications, such as serving as replacement for XML in AJAX<br>systems. |
| ARN         | Amazon Resource Name                                                                                                    |
| Access Key  | Amazon SQS Queue Access Key                                                                                                    |
| Secret Key  | Amazon SQS Queue Access Key                                                                                                    |
| Queue URL   | Amazon SQS Queue URL                                                                                                    |

### Amazong Queue Setup

#### Create a New Queue

To create a new Queue you will need to create an <u>Amazon Account</u>, afterwards login to AWS Management console and follow the below described steps

#### Select AWS Region

In the top right corner, choose region where you will create the queue, region selection affects AWS pricing and latency

|                                                                                                    | Support +                                    |  |  |  |
|----------------------------------------------------------------------------------------------------|----------------------------------------------|--|--|--|
| US East (N. Virginia) us-east-1<br>US East (Ohio) us-east-2<br>US West (N. California) us-west-1<br>US West (Oregon) us-west-2 | 2 items > >                                  |  |  |  |
| Asia Pacific (Hong Kong) ap-east-1<br>Asia Pacific (Mumbai) ap-south-1                                                         | 21 GMT+02:00<br>39 GMT+02:00                 |  |  |  |
| Asia Pacific (Seoul) ap-northeast-2<br>Asia Pacific (Singapore) ap-southeast-1<br>Asia Pacific (Sydney) ap-southeast-2         | 08 GMT+02:00<br>53 GMT+03:00<br>08 GMT+03:00 |  |  |  |
| Asia Pacific (Tokyo) ap-northeast-1 Canada (Central) ca-central-1                                                              | 58 GMT+02:00<br>31 GMT+02:00                 |  |  |  |
| Europe (Frankfurt) eu-central-1<br>Europe (Ireland) eu-west-1<br>Europe (London) eu-west-2                                     | 56 GMT+02:00<br>12 GMT+02:00                 |  |  |  |
| Europe (Paris) eu-west-3 Europe (Stockholm) eu-north-1 Middle East (Bahrain) me-south-1                                        | 14 GMT+03:00<br>28 GMT+03:00                 |  |  |  |
| South America (São Paulo) sa-east-1                                                                                            | 05 GMT+03:00<br>14 GMT+03:00                 |  |  |  |

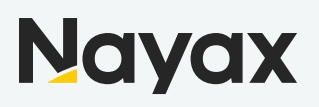

#### **Create Queue**

Create New Queue, set Queue Name, choose **Standard Queue** and press **Quick-Create Queue** 

| What do you want to                                                                                                    | name vour queue?                                                                                                    |
|----------------------------------------------------------------------------------------------------|----------------------------------------------------------------------------------------------------|
| Queue Name 🚯                                                                                                    | nano you quousi                                                                                                    |
| TransactionsQueue                                                                                                    |                                                                                                    |
| Region 🚯 US East (N. Virginia)                                                                                                  |                                                                                                    |
| What type of que                                                                                                    | ue do you need?                                                                                                    |
| Standard Queue                                                                                                    | FIFO Queue                                                                                                    |
|                                                                                                    |                                                                                                    |
| Unlimited Throughput: Standard queues support a nearly unlimited number of transactions per second (TPS) per API action.        | High Throughput: FIFO queues support up to 300 messages per second (300 send, receive, or delete operations per second). When you batch 10 messages per operation (maximum), FIFO queues can support up to 3,000 messages per second. To request a limit increase, file a support request. |
| At-Least-Once Delivery: A message is delivered at least once, but<br>occasionally more than one copy of a message is delivered. | First-In-First-out Delivery: The order in which messages are sent and<br>received is strictly preserved.                                                                                                    |
| Best-Effort Ordering: Occasionally, messages might be delivered in an order<br>different from which they were sent.             | Exactly-Once Processing: A message is delivered once and remains available<br>until a consumer processes and deletes it. Duplicates are not introduced into<br>the queue.                                                                                                    |
| 5                                                                                                    |                                                                                                    |
| 4                                                                                                    | 1 2 3 4 5                                                                                                    |
| Send data between applications when the throughput is important, for example:                                                   | Send data between applications when the order of events is important, for example:                                                                                                    |

For more information, see the Amazon SQS FAQs and the Amazon SQS Developer Guide.

To create a new queue, choose Quick-Create Queue. To configure your queue's parameters, choose Configure Queue.

Cancel Configure Queue

Quick-Create Queue

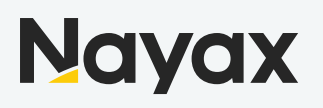

#### Find Queue to get URL and ARN

Once Queue is created, select the queue to find **Queue URL** (part of Queue Credentials) and **ARN** (used for Permissions setup)

| AWS Services - Resource Groups - +                                                        | oleg 👻 N. Virginia 👻 Support 👻 |
|-------------------------------------------------------------------------------------------|--------------------------------|
| Create New Queue Actions V                                                                | C \$                           |
| Filter by Prefix: Q Enter Text                                                            | ×                              |
|                                                                                           | 🛛 🔍 🔍 1 to 1 of 1 items 📎 🔌    |
| Name     Queue Type      Content-Based Deduplication      Messages Available      Message | s in Flight - Created -        |
| TransactionsQueue Standard N/A 0 0                                                        | 2020-03-23 08:41:55 GMT+02:00  |

| 1 SQS Queue                  | eselected |           |                                                      |                  | 000           |              |                                      |                            |  |
|------------------------------|-----------|-----------|------------------------------------------------------|------------------|---------------|--------------|--------------------------------------|----------------------------|--|
| Details                      | Permis    | ssions    | Redrive Policy                                       | Monitoring       | Tags          | Encryption   | Lambda Triggers                      |                            |  |
|                              |           | Name:     | TransactionsQueue                                    |                  |               |              | Default Visi                         | bility Timeout: 30 seconds |  |
|                              |           | URL:      | https://sqs.us-east-1.amaz                           | onaws.com/367253 | 414138/Transa | actionsQueue | Message Ret                          | ention Period: 4 days      |  |
| ARN:                         |           |           | arn:aws:sqs:us-east-1:367253414138:TransactionsQueue |                  |               |              | Maximum Message Size: 256 KB         |                            |  |
| Created:                     |           | Created:  | 2020-03-23 08:41:55 GMT+02:00                        |                  |               |              | Receive Message Wait Time: 0 seconds |                            |  |
| Last Updated                 |           | pdated:   | 2020-03-23 08:41:55 GMT+02:00                        |                  |               |              | Messages Available (Visible): 0      |                            |  |
| Delivery Delay               |           | y Delay:  | 0 seconds                                            |                  |               |              | Messages in Flight (Not Visible): 0  |                            |  |
| Queue Type:                  |           | ие Туре:  | Standard                                             |                  |               |              | Mess                                 | ages Delayed: 0            |  |
| Content-Based Deduplication: |           | lication: | N/A                                                  |                  |               |              |                                      |                            |  |
|                              |           |           |                                                      |                  |               |              |                                      |                            |  |

Copy the ARN to side note as you will need it for the next step of Policy setup

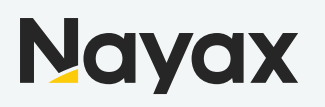

#### **Queue Permissions Setup**

In order to manage access to Queue you will need to create a policy, then user access and assign the policy to the created user, Policy contains permissions set that define type of actions allowed on the queue

#### IAM - Manage Access to AWS resources

Under Services, Search for IAM (Identity and Access Management), and click on it

| aws Services                         | Resource Groups 🗸 🗙                   | 🗘 oleg 🕶 N. Virginia 👻 Support 👻 |
|--------------------------------------|---------------------------------------|----------------------------------|
| History                              | iaml                                  | Group A-Z                        |
| Simple Queue Service<br>Console Home | IAM<br>Manage access to AWS resources | Computing                        |
|                                      | EC2 Amazon Managed Blockchain Athen   | a WorkSpaces                     |

In the left side menu, choose Policies

| aws Services 🗸                          | Re |
|-----------------------------------------|----|
| Identity and Access<br>Management (IAM) |    |
| Dashboard                               |    |
| → Access management                     |    |
| Groups                                  |    |
| Users                                   |    |
| Roles                                   |    |
| Policies                                |    |
| Identity providers                      |    |
| Account settings                        |    |
| → Access reports                        |    |
| Access analyzer                         |    |
| Archive rules                           |    |
| Analyzer details                        |    |
| Credential report                       |    |
| Organization activity                   |    |
| Service control policies (SCPs)         |    |

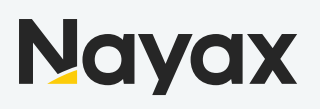

#### **Create Policy**

1000

#### Click on Create Policy

| aws Services -                          | Resourc | ce Grou    | ps 🗸 🛠                       |              |         | 众 oleg ▾ Global ▾ Support ▾                                            |
|-----------------------------------------|---------|------------|------------------------------|--------------|---------|------------------------------------------------------------------------|
| Identity and Access<br>Management (IAM) |         | Create po  | Policy actions <b>•</b>      |              |         | 2 4 0                                                                  |
| Dashboard                               | F       | ilter poli | cies v Q Search              |              |         | Showing 635 results                                                    |
| ✓ Access management                     |         |            | Policy name 👻                | Туре         | Used as | Description                                                            |
| Groups                                  |         | ) •        | AccessAnalyzerServiceRolePo  | AWS managed  | None    | Allow Access Analyzer to analyze resource metadata                     |
| Users                                   |         | ) •        | AdministratorAccess          | Job function | None    | Provides full access to AWS services and resources.                    |
| Roles                                   |         |            | AlexaForBusinessDeviceSetup  | AWS managed  | None    | Provide device setup access to AlexaForBusiness services               |
| Policies                                |         | ) •        | AlexaForBusinessFullAccess   | AWS managed  | None    | Grants full access to AlexaForBusiness resources and access to related |
| Identity providers                      |         | •          | AlexaForBusinessGatewayExe   | AWS managed  | None    | Provide gateway execution access to AlexaForBusiness services          |
| Account settings                        |         |            | AlexaForBusinessNetworkProfi | AWS managed  | None    | This policy enables Alexa for Business to perform automated tasks sche |

#### Under Service click on "Choose a service"

| aws | Services 🗸 Resource Groups 🖌 🔭                                                                                                    | $\bigtriangleup$ | oleg 👻    | Global 👻 | Support 👻 |
|-----|----------------------------------------------------------------------------------------------------|------------------|-----------|----------|-----------|
|     | Create policy                                                                                                    |                  | 1         | 2        |           |
|     | A policy defines the AWS permissions that you can assign to a user, group, or role. You can create and edit a policy in the visual editor and using JSON. Learn more |                  |           |          |           |
|     | Visual editor JSON                                                                                                    | Import           | managed   | policy   |           |
|     | Expand all   Collapse all                                                                                                    |                  |           |          |           |
|     | ▼ Select a service                                                                                                    | Clor             | ne   Remo | ve       |           |
|     | Service Choose a service                                                                                                    |                  |           |          |           |
|     | Actions Choose a service before defining actions                                                                                                    |                  |           |          |           |
|     | Resources Choose actions before applying resources                                                                                                    |                  |           |          |           |
|     | Request conditions Choose actions before specifying conditions                                                                                                    |                  |           |          |           |
|     | O Add                                                                                                    | l additional     | permissio | ns       |           |
| -   |                                                                                                    |                  |           |          |           |

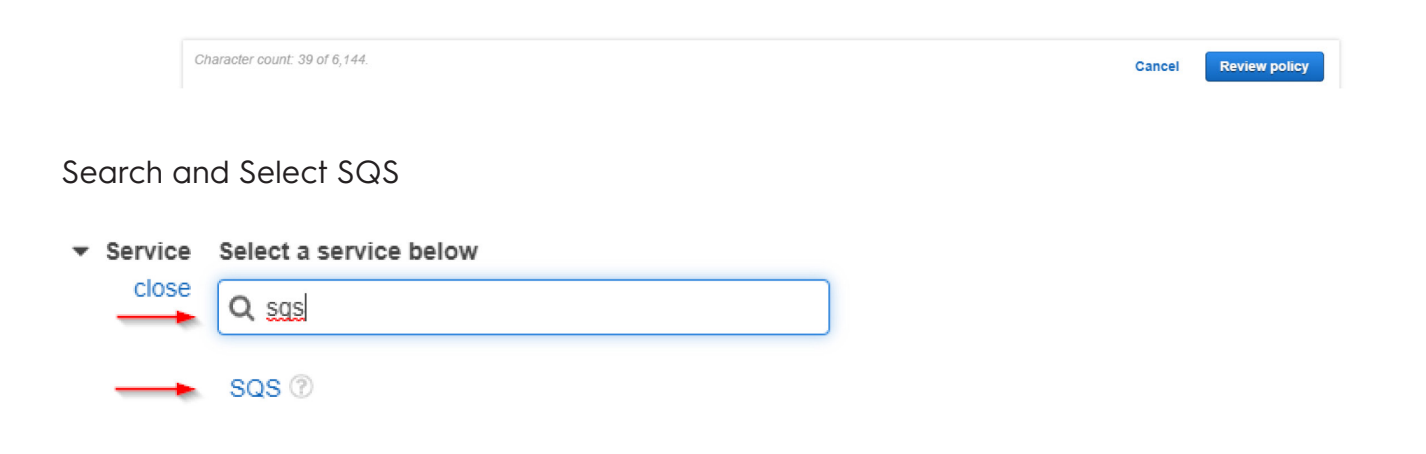

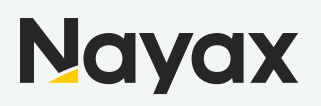

#### **Choose Permissions**

| Under A   | ctions Choose the following                                                                                                    | permissions                                                                                                    |                                                                    |
|-----------|----------------------------------------------------------------------------------------------------|----------------------------------------------------------------------------------------------------|--------------------------------------------------------------------|
| ▼ Actions | Specify the actions allowed in SQS $\oslash$                                                                                                    |                                                                                                    | Switch to deny permissions                                         |
| close     | <b>Q</b> Filter actions                                                                                                    |                                                                                                    |                                                                    |
|           | Manual actions (add actions)<br>All SQS actions (sqs:*)                                                                                                  |                                                                                                    |                                                                    |
|           | Access level<br>▼ ✔ List (1 selected)                                                                                                    |                                                                                                    | Expand all   Collapse all                                          |
|           | ✓ ListQueues ⑦                                                                                                    |                                                                                                    |                                                                    |
|           | <ul> <li>Read (5 selected)</li> </ul>                                                                                                    |                                                                                                    |                                                                    |
|           | <ul> <li>GetQueueAttributes ?</li> <li>GetQueueUrl ?</li> <li>ListDeadLetterSourceQueues ?</li> <li>ListQueueTags ?</li> <li>ReceiveMessage ?</li> </ul> |                                                                                                    |                                                                    |
|           | <ul> <li>Tagging</li> <li>Write (7 selected)</li> </ul>                                                                                                  |                                                                                                    |                                                                    |
|           | <ul> <li>ChangeMessageVisibility ⑦</li> <li>ChangeMessageVisibilityBatch ⑦</li> <li>CreateQueue ⑦</li> <li>DeleteMessage ⑦</li> </ul>                    | <ul> <li>DeleteMessageBatch (?)</li> <li>DeleteQueue (?)</li> <li>PurgeQueue (?)</li> <li>SendMessage (?)</li> </ul> | <ul> <li>SendMessageBatch </li> <li>SetQueueAttributes </li> </ul> |
|           | Permissions management                                                                                                    |                                                                                                    |                                                                    |

#### Set Policy for Specific ARN

The Policy we are creating can be assigned to any Queue, in our case we will assign it to a specific Queue

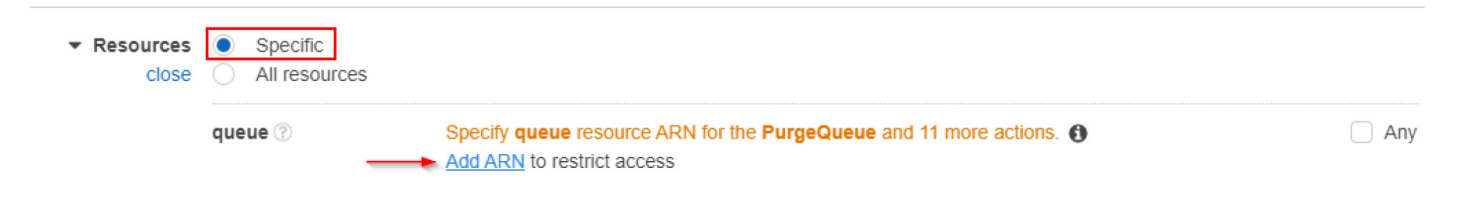

For this step you will need the ARN of the Queue you have created

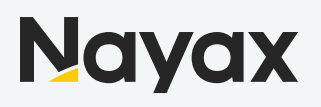

Once you click "Add ARN" a popup window will appear where you will need to paste the copied ARN and click "Add"

| Add ARN(s)                                                    |                                                  | ×                 |
|---------------------------------------------------------------|--------------------------------------------------|-------------------|
| Amazon Resource Names (ARI<br>unique to each service. Learn n | Ns) uniquely identify AWS resources. F<br>nore 🗗 | Resources are     |
| Specify ARN for queue                                         |                                                  | ist ARNs manually |
| arn:aws:sqs:us-east-1:367253                                  | 3414138:TransactionsQueue                        | <u>i</u>          |
| Region *<br>Account *                                         | us-east-1<br>367253414138                        | Any               |
| Queue name *                                                  | TransactionsQueue                                | Any               |
|                                                               |                                                  |                   |
|                                                               |                                                  | Cancel Add        |

#### Then Click on Review Policy

| <ul> <li>Service SQS</li> <li>Actions List</li> <li>ListQueues</li> <li>Read</li> <li>GetQueueUrl</li> <li>ListDeadLetterSourceQueues</li> <li>ListQueueTags</li> <li>ReceiveMessage</li> <li>Write</li> <li>ChangeMessageVisibility DeleteMessageBatch</li> <li>SendMessageDisibilityBatch</li> <li>PurgeQueue</li> <li>DeleteMessage</li> <li>SendMessage</li> </ul> | emove  |
|----------------------------------------------------------------------------------------------------|--------|
| Actions          List         ListQueues         Read         GetQueueAttributes         GetQueueUrl         ListDeadLetterSourceQueues         ListQueueTags         ReceiveMessage         Vrite         ChangeMessageVisibility         DeleteMessage         SendMessageVisibilityBatch         PurgeQueue         DeleteMessage                                   |        |
| ListQueues         Read         GetQueueAttributes         GetQueueUrl                                                                                                    |        |
| Read         GetQueueAttributes         GetQueueUrl         ListDeadLetterSourceQueues         ListQueueTags         ReceiveMessage         Write         ChangeMessageVisibility         DeleteMessageBatch       SendMessageBatch         ChangeMessageVisibilityBatch       PurgeQueue         DeleteMessage       SendMessage                                      |        |
| GetQueeueUrl<br>GetQueueUrl<br>ListDeadLetterSourceQueues<br>ListQueueTags<br>ReceiveMessage<br>Vrite<br>ChangeMessageVisibility<br>ChangeMessageVisibilityBatch<br>DeleteMessage<br>DeleteMessage<br>SendMessage                                                                                                    |        |
| ListDeadLetterSourceQueues<br>ListQueueTags<br>ReceiveMessage<br>Write<br>ChangeMessageVisibility<br>ChangeMessageVisibilityBatch<br>DeleteMessage<br>DeleteMessage<br>SendMessage                                                                                                    |        |
| ListQueueTags<br>ReceiveMessage<br>Write<br>ChangeMessageVisibility<br>ChangeMessageVisibilityBatch<br>DeleteMessage<br>DeleteMessage<br>SendMessage                                                                                                    |        |
| ReceiveMessage         Write         ChangeMessageVisibility       DeleteMessageBatch       SendMessageBatch         ChangeMessageVisibilityBatch       PurgeQueue       DeleteMessage         DeleteMessage       SendMessage       SendMessage                                                                                                    |        |
| Write     DeleteMessageBatch     SendMessageBatch       ChangeMessageVisibilityBatch     PurgeQueue     DeleteMessage       DeleteMessage     SendMessage     SendMessage                                                                                                    |        |
| ChangeMessageVisibility     DeleteMessageBatch     SendMessageBatch       ChangeMessageVisibilityBatch     PurgeQueue       DeleteMessage     SendMessage                                                                                                    |        |
| DeleteMessage SendMessage                                                                                                    |        |
|                                                                                                    |        |
| ▼ Resources ● Specific<br>close ○ All resources                                                                                                    |        |
| queue 7 arn:aws:sqs:us-east-1:367253414138:TransactionsQueue EDIT                                                                                                    | Any    |
| Add ARN to restrict access                                                                                                    |        |
| Request conditions Specify request conditions (optional)                                                                                                    |        |
| • Add additional perm                                                                                                    | ssions |

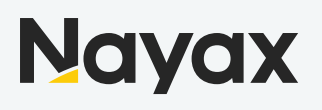

Give the Policy a Name and Description(optional) and click "Create Policy"

| Create policy |                                   |                                  |          | 1 2               |
|---------------|-----------------------------------|----------------------------------|----------|-------------------|
| Review policy |                                   |                                  |          |                   |
| Name*         | TransactionsQueuePolicy           |                                  |          |                   |
|               | Use alphanumeric and '+=,.@' char | racters. Maximum 128 characters. |          |                   |
| Description   | Policy setup for managing per     | missions on Transactions Queue   |          |                   |
|               | Maximum 1000 characters. Use alph | anumeric and '+=,.@' characters. |          |                   |
| Summary       | Q Filter                          |                                  |          |                   |
|               | Service 👻                         | Access level                     | Resource | Request condition |
|               | Allow (1 of 224 services) Sh      | now remaining 223                |          |                   |
|               | SQS                               | Full: List, Read Limited: Write  | Multiple | None              |
|               |                                   |                                  |          |                   |

\* Required Cancel Previous Create policy

You should get an indication that Policy has been created

| • | TransactionsQueuePolicy has been created. | × |
|---|-------------------------------------------|---|
| - |                                           |   |

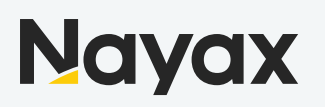

#### Create User for Queue Access

In order to access the queue and perform actions on it you need to create a User, there are 2 types of users that can be created, Programmatic Access or AWS Console Management Access, in our case we are going to create a Programmatic Access user

#### Add User

In the left side menu under Identity and Access Management (IAM) click on Users and Add User button

| aws Services                            | 🗸 🛛 Resource Groups 🗸 🖈 |                    |                           |              | û oleg → G    | lobal 🕶 Support 🗸 |
|-----------------------------------------|-------------------------|--------------------|---------------------------|--------------|---------------|-------------------|
| Identity and Access<br>Management (IAM) | Add user Delete         | user               |                           |              |               | 2 4 0             |
| Dashboard                               | Q Find users by userr   | name or access key |                           |              |               | Showing 0 results |
| ✓ Access management                     | User name 👻             | Groups             | Access key age            | Password age | Last activity | MFA               |
| Groups                                  |                         |                    | There are no IAM users. L | earn more    |               | 1                 |
| Users                                   |                         |                    |                           |              |               |                   |
| Roles                                   |                         |                    |                           |              |               |                   |
| Policies                                |                         |                    |                           |              |               |                   |
| Identity providers                      |                         |                    |                           |              |               |                   |
| Account settings                        |                         |                    |                           |              |               |                   |

Set Username, Select Access Type - Programmatic Access and Click "Next: Permissions" button

| Add user 1 2 3 4                       |                                                                                                    |  |
|----------------------------------------|----------------------------------------------------------------------------------------------------|--|
| Set user details                       |                                                                                                    |  |
| You can add multiple users at once wit | h the same access type and permissions. Learn more                                                                                 |  |
| User name*                             | TXQueueUser                                                                                                    |  |
|                                        | O Add another user                                                                                                    |  |
| Select AWS access type                 |                                                                                                    |  |
| Select how these users will access AW  | S. Access keys and autogenerated passwords are provided in the last step. Learn more                                               |  |
| Access type*                           | Programmatic access     Enables an access key ID and secret access key for the AWS API, CLI, SDK, and     other development tools. |  |
|                                        | AWS Management Console access<br>Enables a password that allows users to sign-in to the AWS Management Console.                    |  |
|                                        |                                                                                                    |  |

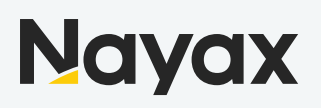

#### **Set Permissions**

Choose "Attach existing policies directly", then filter policies by typing policy name created earlier and mark the policy then click on "Next: Tags" button

| Add user                                              | 1 2 3 4 5                         |
|-------------------------------------------------------|-----------------------------------|
| <ul> <li>Set permissions</li> </ul>                   |                                   |
| Add user to group Copy permissions from existing user | Attach existing policies directly |
| Create policy                                         | 3                                 |
| Filter policies 🗸 🔍 Transa                            | Showing 1 result                  |
| Policy name 👻                                         | Type Used as                      |
| TransactionsQueuePolicy                               | Customer managed None             |

| Set permissions boundary |        |          |            |
|--------------------------|--------|----------|------------|
|                          | Cancel | Previous | Next: Tags |

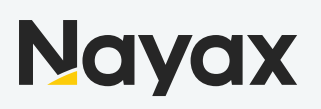

#### Add tags

AWS tags are used to identify resource pricing calculations – so if you want to see the resource in the AWS expenses report, add the key "NAME" and the value should be the name of the tag you want

Add user

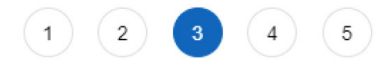

#### Add tags (optional)

IAM tags are key-value pairs you can add to your user. Tags can include user information, such as an email address, or can be descriptive, such as a job title. You can use the tags to organize, track, or control access for this user. Learn more

| Кеу         | Value (optional) | Remove |
|-------------|------------------|--------|
| NAME        | TXQueueUser      | ×      |
| Add new key |                  |        |

You can add 49 more tags.

Cancel

Previous

Next: Review

Click "Next: Review" button

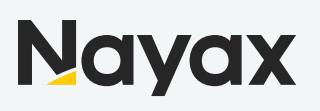

#### Review all the settings to ensure that everything is in order and click on "Create User"

| $\Delta r$ | ٦r | 1   | 19 | P |  |
|------------|----|-----|----|---|--|
| ~~~        | чv | 4 4 | 10 |   |  |

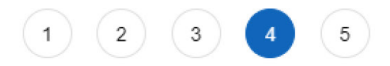

#### Review

Review your choices. After you create the user, you can view and download the autogenerated password and access key.

#### User details

User name TXQueueUser AWS access type Programmatic access - with an access key Permissions boundary Permissions boundary is not set

#### Permissions summary

The following policies will be attached to the user shown above.

| Туре                              | Name                    |
|-----------------------------------|-------------------------|
| Managed policy                    | TransactionsQueuePolicy |
| Tags<br>The new user will receive | ve the following tag    |
| Кеу                               | Value                   |
| NAME                              | TXQueueUser             |

Cancel

Previous

Create user

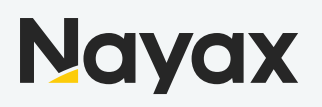

AKIAVLAQCMD5NY3VVYWA \*\*\*\*\*\*\*\* Show

#### Save Access and Secret Key

TXQueueUser

0

Once user is created you will be shown the Access Key and Secret Key , you are able to download these as a CSV file or Click "Show" to view and copy them, it is recommended to do both

|                  | User                                                                                                    | Access key ID                                                                                               | Secret access key                                         |  |  |  |  |  |
|------------------|----------------------------------------------------------------------------------------------------|----------------------------------------------------------------------------------------------------|-----------------------------------------------------------|--|--|--|--|--|
| La Download .csv |                                                                                                    |                                                                                                    |                                                           |  |  |  |  |  |
| ⊘                | Success<br>You successfully created the users shown below. You can view and download<br>instructions for signing in to the AWS Management Console. This is the last ti<br>you can create new credentials at any time.<br>Users with AWS Management Console access can sign-in at: https://3672534 | user security credentials. You car<br>ne these credentials will be availa<br>14138.signin.aws.amazon.com/cc | n also email users<br>ble to download. However,<br>onsole |  |  |  |  |  |
| Add              | user                                                                                                    | 1                                                                                                    | 2 3 4 5                                                   |  |  |  |  |  |

Close

Please Note: This is the only time you will be able to access the Secret Key, please make sure to store it before proceeding to click close

Once you click close, you are done and now should have the required information to access the Queue, The details required to continue the setup in Nayax Back office are **Queue URL**, **Access Key** and **Secret Key** 

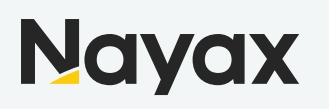

## Nayax Back Office Setup

#### **Transaction Delivery Setup**

In order to setup Transaction Delivery to Amazon SQS, you must have access to Nayax back office and Relevant user permissions, Specifically the following roles :

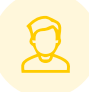

Transaction Dispacther

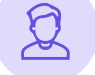

Transaction Report Subscriber

Prepare the Amazon SQS Queue URL, Access Key and Secret Key obtained when creating the queue

#### **Operator Level Setup**

In Nayax Back Office

- 1. Navigate to Administration > Operator
- 2. Find the Operator you wish to setup and click search
- 3. Choose the operator to display all tabs and details
- 4. Navigate to Transactions Report Tab
- 5. Setup Transaction Dispatching
  - a. Mark Amazon SQS check box and Fill in SQS Credentials
  - b. Click "Validate" button to ensure Queue credentials are correct
  - c. Enable Encryption Optional (explained in Setup Encryption Section)
  - d. Choose Payment Methods Only Selected Payment Methods will be sent to Queue
  - e. Select Columns of information see fields description table below
- 6. Save Information

| NAYAXDEMO 👍 Operator                         |                                                                                                    | Reports                           | Operations                                                                                           | Consumers                                 | 🚺 Events 🚺 🙋 A                             | dministration | Settings       |              |               |
|----------------------------------------------|----------------------------------------------------------------------------------------------------|-----------------------------------|----------------------------------------------------------------------------------------------------|-------------------------------------------|--------------------------------------------|---------------|----------------|--------------|---------------|
| Operator Nayax Training Operator Id          | x 📰 Billing Gateway Choose 💌                                                                                                    | Route Manager Name<br>Terminal ID |                                                                                                    | Currency<br>Operator Internal Co          | Choose                                     | • Q Search    | 2              |              |               |
| Nayax Demo (2) Nayax Training (1) Building D | Create     Save Information  Details  Invoice Information  Billing Gateway  Subscription and Delivery                                                                                                    | Fees Business days                | Payment Rol<br>Transaction                                                                           | e Group Operator Inst<br>Dispatching (imn | titutes Dex Transaction<br>nediate report) | a Report Rewa | ard Program Au | ito PP Cards | Events Report |
|                                              | Cable scheduled transaction report  Report Format  XML CSV Delimiter: Other Cother: Cother: Cother: Schedule                                                                                             | Amazon SQS                        |                                                                                                    |                                           |                                            |               |                |              |               |
|                                              | once a day at Choose     (yesterday's transaction report)     every Choose     (sends the trans made in the last X hour)      Send By     Email List     Email     Paddress     Port     Port     Polder |                                   | Transaction Information (Select Report Columns)                                                      |                                           |                                            |               |                |              |               |
|                                              |                                                                                                    |                                   | Select All Select     Machine N     Operator     Machine S     Machine S     Currency     Card Strin | Column Name                               | Order                                      |               |                |              |               |
|                                              | Port 0<br>Folder User                                                                                                    |                                   | Currency<br>Card Strin<br>Brand                                                                      | 9                                         |                                            |               |                |              |               |

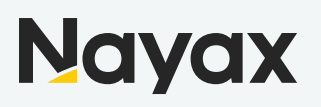

#### Example Transaction JSON Message

1
Transactionld' 3804536984,
"RemedistartFransactionl' null,
"PaymentMethod Ir 2,
Stellard A,
"Watchined" 52020-04-207103405063",
"Matchined" 52020-04-207103405063",
"Matchined" 52020,
Total (
Cord String": 007702004/",
"Selfitement Time (
Cord Data May 10072004/",
"Selfitement Time",
"Selfitement Time",
"Selfitement Time",
"Selfitement Time",
"Selfitement Time",
"Selfitement Time",
"Selfitement Time",
"Selfitement Time",
"Selfitement Time",
"Selfitement Time",
"Selfitement Time",
"Selfitement Time",
"Selfitement Time",
"Selfitement Time",
"Selfitement Time",
"Selfitement Time",
"Selfitement Time",
"Selfitement Time",
"Selfitement Time",
"Selfitement Time",
"Selfitement Time",
"Selfitement Time",
"Selfitement Time",
"Selfitement Time",
"Selfitement Time",
"Selfitement Time",
"Selfitement Time",
"Selfitement Time",
"Selfitement Time",
"Selfitement Time",
"Selfitement Time",
"Selfitement Time",
"Selfitement Time",
"Selfitement Time",
"Selfitement Time",
"Selfitement Time",
"Selfitement Time",
"Selfitement Time",
"Selfitement Time",
"Selfitement Time",
"Selfitement Time",
"Selfitement Time",
"Selfitement Time",
"Selfitement Time",
"Selfitement Time",
"Selfitement Time",
"Selfitement Time",
"Selfitement Time",
"Selfitement Time",
"Selfitement Time",
"Selfitement Time",
"Selfitement Time",
"Selfitement Time",
"Selfitement Time",
"Selfitement Time",
"Selfitement Time",
"Selfitement Time",
"Selfitement Time",
"Selfitement Time",
"Selfitement Time",
"Selfitement Time",
"Selfitement Time",
"Selfitement Time",
"Selfitement Time",
"Selfitement Time",
"Selfitement Time",
"Selfitement Time",
"Selfitement Time",
"Selfitement Time",
"Selfitement Time",
"Selfitement Time",
"Selfitement Time",
"Selfitement Time",
"Selfitement Time",
"Selfitement Time",
"Selfitement Time",
"Selfitement Time",
"Selfitement Time",
"Selfitement Time",
"Selfitement Time",
"Selfitement Time",
"Selfitement Time",
"Selfitement Time",
"Selfitement Time",
"Selfitement Time",
"Selfitement Time",
"Selfitement Time",
"Selfitement Time",
"Selfitement T Products"

Product Name(MDB Code, PA Code)

Product Code in Map?

Product Code in Map?

Product Code in Map?

Product Code in Map?

Product Code in Map?

Product Code in Map?

Product An Code?

Product Name?

Product Name?

Product Name?

Product Name?

Product Name?

Product Name?

Product Name?

Product Name?

Product Name?

Product Name?

Product Name?

Product Name?

Product Name?

Product Name?

Product Name?

Product Name?

Product Name?

Product Name?

Product Name?

Product Name?

Product Name?

Product Name?

Product Name?

Product Name?

Product Name?

Product Name?

Product Name?

Product Name?

Product Name?

Product Name?

Product Name?

Product Name?

Product Discount Amount?

D000,

Product Collog,

Product Collog,

Product Collog,

Product Collog,

Product Collog,

Product Collog,

Product Collog,

Product Collog,

Product Collog,

Product Collog,

Product Collog,

Product Collog,

Product Collog,

Product Collog,

Product Collog,

Product Collog,

Product Collog,

Product Collog,

Product Collog,

Product Collog,

Product Collog,

Product Collog,

Product Collog,

Product Collog,

Product Collog,

Product Collog,

Product Collog,

Product Collog,

Product Collog,

Product Collog,

Product Collog,

Product Collog,

Product Collog,

Product Collog,

Product Collog,

Product Collog,

Product Collog,

Product Collog,

Product Collog,

Product Collog,

Product Collog,

Product Collog,

Product Collog,

Product Collog,

Product Collog,

Product Collog,

Product Collog,

Product Collog,

Product Collog,

Product Collog,

Product Collog,

Product Collog,

Product Collog,

Product Collog,

Product Collog,

Product Collog,

Product Collog,

Product Collog,

Product Collog,

Product Collog,

Product Collog,

Product Collog,

Product Collog,

Product Collog,

Product Collog,

Product Collog,

Product Collog,

Product Collog,

Product Collog,

Product Collog,

Product Collog,

Product Collog,

Product Collog,

Product Collog,

Product Collog,

Product Collog,

Product Collog,

Product Collog,

Product Coll

#### JSON Message Fields Description

| Machine Name                                      | String    | Nayax Office Coffee<br>Machine    | Machine / POS Name as defined under<br>Operations > Machines > Machine Name                     |
|---------------------------------------------------|-----------|-----------------------------------|-------------------------------------------------------------------------------------------------|
| Operator Identifier                               | String    | 391453                            | Machine / POS Number as defined under<br>Operations > Machines > Machine Number                 |
| Machine AuTime                                    | Date Time | 2020-03-14T11:22:04.930           | Machine Authorization Date and Time based on Machine Time Zone                                  |
| Machine SeTime                                    | Date Time | 2020-03-14T11:22:04.930           | Machine Settlement Date and Time based on Machine Time Zone                                     |
| Currency                                          | String    | ILS                               | Transaction Currency Based on Machine<br>Configuration                                          |
| Card String                                       | String    | 4925 xxxx xxxx 9940               | First 4 and Last 4 digits of the payment card                                                   |
| Brand                                             | String    | VISA                              | Credit Card Brand Name                                                                          |
| CLI                                               | String    | 054-5688038                       | Consumer Phone Number, applicable when transaction made through Mobile                          |
| SeValue                                           | Decimal   | 1.7000                            | Settlement Value, the amount charged                                                            |
| Extra Charge                                      | Decimal   | 0.0000                            | Extra Charge Convenience fee                                                                    |
| Payment Service(Credit Card<br>using Credit Card) | String    | Credit Card using Credit<br>Card  | Payment and Recognition Method Used in this transaction                                         |
| Payment Method ID (1)                             | Integer   | 1                                 | Payment Method ID (Nayax Internal Identifier)                                                   |
| Recognition Method ID (3)                         | Integer   | 3                                 | Recognition Method ID (Nayax Internal Identifier)                                               |
| Catalog Number                                    | String    | CN242343                          | Product Catalog Number as defined under<br>Administration > Products > Product ID               |
| Product(Product Name(MDB<br>Code,PA Code))        | String    | Bounty(0,A1)                      | Sold Product Name with MDB Code and PA<br>Code identifiers as defined in Machine Product<br>Map |
| Device Number                                     | String    | 0404040419552293                  | Nayax Device Serial Number                                                                      |
| Actor Hierarchy                                   | String    | Dually / Nayax Office / Cafeteria | Actor Hierarchy as Breadcrumbs                                                                  |
| Payment Method Description                        | String    | Credit Card                       | Payment Method Name                                                                             |
| Recognition Description                           | String    | Credit Card                       | Recognition Name                                                                                |
| Card First 4 Digits                               | String    | 4925                              | Credit Card First 4 digits                                                                      |
| CLI                                               | String    | 9940                              | Credit Card Last 4 digits                                                                       |
| Card Type                                         | String    | MIFARE received as Hexadecimal    | Description of Cart Type used in current transaction                                            |
| Machine Group                                     | String    | Office                            | Machine Group Name as defined on Machine                                                        |
| Product Group                                     | String    | Coffee                            | Sold Item Product Group Name                                                                    |
| Transaction ID                                    | Integer   | 3794004680                        | Transaction ID (Nayax Internal Identifier)                                                      |
| Site ID                                           | Integer   | 6                                 | Nayax Servers Site ID                                                                           |
| Authorization Time                                | Date Time | 2020-03-24T14:58:34.330           | Transaction Authorization Date and Time<br>(GMT)                                                |

| Field Name                         | Туре      | Example                 | Description                                                                                                    |
|------------------------------------|-----------|-------------------------|----------------------------------------------------------------------------------------------------|
| Preselection Status                | Integer   | 0                       | Transaction Preselection Status, Server value<br>to indicate transaction status on server side<br>(internal use for transaction processing<br>options) |
| Is Phone Registration              | Boolean   | false                   | Bit indicating if transaction is part of Phone<br>Registration (Old Deprecated functionality)                                                          |
| Is Multivend                       | Boolean   | false                   | Bit indicating if transaction is a Multivend (Multi selection sale/vend)                                                                               |
| Settlement Failed                  | Boolean   | false                   | Bit indicating if transaction settlement has failed                                                                                                    |
| Sale ID                            | Integer   | -1                      | Sale/Discount ID, holds value if transaction had a discount applied on it                                                                              |
| Sale Value                         | Decimal   | 0.0000                  | Sale/Discount Amount                                                                                                    |
| Updated DT                         | Date Time | 2020-03-24T14:58:39.997 | Transaction Update Date and Time (GMT)                                                                                                    |
| Constant Preauthorization<br>Value | Decimal   | 1.7000                  | Authorization Amount as defined under<br>Operations > Machines > Machine Payment<br>Tab > Constant Preauthorization Field                              |
| Is Partial Confirmation            | Boolean   | false                   | Bit indicating if a transaction is a partial<br>confirmation (applicable only when Credit Call<br>is the defined billing provider)                     |
| Authorization Code                 | String    | 52170366                |                                                                                                    |
| Authorization Date and Time        | Date Time | 2020-03-24T14:58:39.997 | Authorization Date and Time (GMT)                                                                                                    |
| Authorization RRN                  | Integer   | 200420090649            | Authorization Retrieval Reference Number –<br>Reference number for transaction.                                                                        |
| Event Code                         | Integer   | 3                       |                                                                                                    |
| Guest Name                         | String    |                         |                                                                                                    |
| Token                              | String    |                         |                                                                                                    |
| Zip Code                           | String    |                         |                                                                                                    |
| Billing Provider ID                | Integer   | 14                      |                                                                                                    |
| AVS Only                           | Boolean   | false                   |                                                                                                    |
| BOS Transaction Key                | String    |                         |                                                                                                    |
| Disable Debit Cards                | Boolean   | false                   |                                                                                                    |
| Force Transactions Terminal        | String    |                         |                                                                                                    |
| Use Phone Transaction              | Boolean   | false                   |                                                                                                    |
| License ID                         | Integer   |                         |                                                                                                    |
| Merchant ID                        | String    |                         |                                                                                                    |
| Billing Site ID                    | Integer   | 0                       |                                                                                                    |
| Terminal ID                        | Integer   | 8500657                 |                                                                                                    |
| User Name                          | String    |                         |                                                                                                    |
| User Password                      | Boolean   | false                   |                                                                                                    |
| With ZIP                           | Boolean   | false                   |                                                                                                    |
| Use Phone Contactless              | Boolean   | false                   |                                                                                                    |
| Use Phone Contact                  | String    |                         |                                                                                                    |
| Debit Card Prefix                  | String    |                         |                                                                                                    |
| Actor Description                  | String    | Cafeteria               | Actor Hierarchy Entity Name of Machine's<br>Direct Actor                                                                                               |
| Institute Description              | String    | NAYAX US                | Institute / Customer Name                                                                                                    |
| Location Code                      | Integer   | 234234                  | Institute Location Code                                                                                                    |
| Location Description               | String    | Booth 134               | Institute Location Name                                                                                                    |
| Operator Institute Code            | Integer   | 4                       | Operator Institute Code as defined under<br>Administration > Operator > Operator Institutes<br>> Code Column                                           |
| Area Description                   | String    | Some Area Name          |                                                                                                    |
|                                    |           |                         |                                                                                                    |

| Field Name                  | Туре    | Example               | Description                                                                                                    |
|-----------------------------|---------|-----------------------|----------------------------------------------------------------------------------------------------|
| OP Button Code              | String  | ZI                    | Product OP Button Code as define under<br>Operations > Machines > Machine Product<br>Map > OP Button Code column          |
| Barcode                     | String  | 12345                 | Product Barcode as defined under<br>Administration > Products > Product Barcode<br>Field                                  |
| Cost Price                  | Decimal | 2.9000                | Product Cost Price as defined under<br>Administration > Products > Product Cost Price<br>Field                            |
| Card Price                  | Decimal | 6.0000                | Bit indicating if transaction settlement has failed                                                                       |
| Prepaid Price               | Decimal | 4.0000                | Product Prepaid Card Price as defined under<br>Operations > Machines > Machine Product<br>Map > Credit Card Price Column  |
| Machine Price               | Decimal | 4.0000                | Product Machine Price as displayed under<br>Operations > Machines > Machine Product<br>Map > Machine Price Column         |
| Cash Price                  | Decimal | 6.0000                | Product Cash Display Price as defined under<br>Operations > Machines > Machine Product<br>Map > Cash Display Price Column |
| Default Price               | Integer | 12                    | Operator Internal Code Fields as defined<br>under Administration > Operator > Operator<br>Internal Code                   |
| Customer Type               | Integer | 1                     |                                                                                                    |
| Actor ID                    | Integer | 32622                 | Actor Hierarchy Entity ID of Machine's Direct<br>Actor                                                                    |
| Display Card Number         | String  | 0077020491            | Nayax Prepaid Card Display Card Number                                                                                    |
| Card Holder Name            | String  | Automatically Created | Nayax Prepaid Card Holder Name                                                                                            |
| User Identity               | String  | 1                     | Nayax Prepaid Card Holder User Identity                                                                                   |
| Billing Provider Name       | String  | Credit Guard          | Billing Provider Name as defined on Machine's Actor Hierarchy                                                             |
| Is Offline Transaction      | Boolean | false                 | Bit indicating if this is an EMV Offline<br>Transaction                                                                   |
| Is EMV Transaction          | Boolean | false                 | Bit indicating if this is an EMV Transaction                                                                              |
| Machine AuTime (Date only)  | Date    | 2020-04-20            | Machine Authorization Date based on<br>Machine Time Zone                                                                  |
| Machine AuTime (Time only)  | Date    | 10:34:05              | Machine Authorization Time based on Machine Time Zone                                                                     |
| Machine SeTime (Date only)  | Date    | 2020-04-20            | Machine Settlement Date based on Machine<br>Time Zone                                                                     |
| Machine SeTime (Time only)  | Time    | 10:34:15              | Machine Settlement Time based on Machine<br>Time Zone                                                                     |
| Settlement Time (Date only) | Date    | 2020-04-20            | Machine Settlement Date (GMT)                                                                                             |
| Settlement Time (Time only) | Time    | 07:34:15              | Machine Settlement Time (GMT)                                                                                             |
| Updated DT (Date only)      | Date    | 2020-04-20            | Transaction Update Date (GMT)                                                                                             |
| Updated DT (Time only)      | Time    | 07:34:15              | Transaction Update Time (GMT)                                                                                             |
| Raw ENI Loyalty Num         | String  |                       |                                                                                                    |
| Parsed ENI Loyalty Num      | String  |                       |                                                                                                    |
| Product PA Code             | String  | Al                    | Product PA Code as defined under Operations<br>> Machines > Machine Product Map > PA Code<br>column                       |
| Product Volume Type         | String  | 330 ml can            | Product Volume Type as define under<br>Administration > Products > Product Volume<br>Type field                           |
| Product Name                | String  |                       | Product Name as define under Administration ><br>Products > Product Name field                                            |

| Field Name                     | Туре      | Example                 | Description                                                                                                    |
|--------------------------------|-----------|-------------------------|----------------------------------------------------------------------------------------------------|
| Product VAT Id                 | Integer   | 4006                    |                                                                                                    |
| Product Tax Value              | Decimal   | 17.00                   | Product Tax Value as defined under<br>Administration > Products > Product Group VAT<br>Info > Tax Value Field                     |
| Product Tax Code               | Integer   | 4321                    | Product Tax Code as defined under<br>Administration > Products > Product Group VAT<br>Info > Tax Code Field                       |
| Product Vat Amount             | Decimal   | 0.2906                  | Product VAT Amount calculated based on the Tax Value as defined on Product Group                                                  |
| Product Net Price              | Decimal   | 1.7094                  | Product NET Price calculated by reducing<br>Extra Charge and Product VAT Amounts from<br>Settlement Value                         |
| Product External Prepaid Price | Decimal   | 5.0000                  | Product External Prepaid Price as defined<br>under Operations > Machines > Machine<br>Product Map > External Prepaid Price Column |
| Product Group Code             | Integer   | 9876                    | Product Group Code as defined under<br>Administration > Products > Product Group Info<br>> Code Field                             |
| Product Group Sub Code         | Integer   | 6798                    | Product Group Sub Code as defined under<br>Administration > Products > Product Group<br>Infor > Sub Code Field                    |
| Product Retail Price           | Decimal   | 6.0000                  | Product Retails Price as defined under<br>Operations > Machines > Machine Product<br>Map > Retail Price Column                    |
| Product Discount Percentage    | Decimal   | 0.67                    |                                                                                                    |
| Product Discount Amount        | Decimal   | 4.0000                  |                                                                                                    |
| Product Bruto                  | Decimal   | 2.0000                  |                                                                                                    |
| Product Catalog Number         | String    | 12345                   | Product Catalog Number as defined under<br>Administration > Products > Product ID Field                                           |
| Client Id                      | String    |                         |                                                                                                    |
| Contract Name                  | String    |                         |                                                                                                    |
| Payout Day                     | Integer   | 15                      |                                                                                                    |
| Contract Id                    | String    |                         |                                                                                                    |
| Airport Id                     | Integer   | 11892                   |                                                                                                    |
| Member Type                    | String    |                         |                                                                                                    |
| Is Refund Card                 | Boolean   | false                   | Bit indicating if this is a Nayax Refund Card                                                                                     |
| Contract Number                | String    |                         |                                                                                                    |
| Airport Code                   | String    | TLV                     | Actor Airport Code as defined under<br>Administration > Operator > Operator Airport<br>Code Field                                 |
| Payed Value                    | Decimal   | 1.0000                  | Transaction Charge Amount                                                                                                    |
| Consumer ID                    | Integer   | 1906814004668638903     | Unique Consumer Identifier                                                                                                    |
| Discount Card ID               | Integer   | 340897206534728         | Discount Count Card ID (Nayax Internal<br>Unique Identifier)                                                                      |
| Discount Card Number           | String    | 1424243531              | Discount Card Number – Card Unique<br>Identifier                                                                                  |
| Discount Card User Identity    | String    | 123456                  | Discount Card User Identity as defined under<br>Consumers > Cards Management > Discount<br>Card User Identity Field               |
| Discount Card Physical Type ID | String    | 30000531                | Discount Card Physical Type Lut Value ID,<br>example: 30000531 - Contactless Sticker                                              |
| Discount Card Activation Date  | Date Time | 2020-04-20T00:00:00.000 | Discount Card Activation Date as defined<br>under Consumers > Cards Management ><br>Discount Card Activation Date Field           |
| Discount Card Expiration Date  | Date Time | 2020-04-30T00:00:00.000 | Discount Card Expiration Date as defined<br>under Consumers > Cards Management ><br>Discount Card Expiration Date Field           |

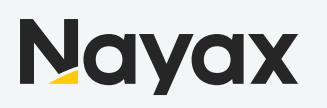

#### EVA DTS DEX/DDCMP Audit file Delivery Setup

In order to setup DEX Files Delivery to Amazon SQS, you must have access to Nayax back office and Relevant user permissions, Specifically the following roles:

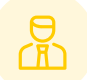

VMO - Manager

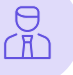

DEX Notify - SQS

Prepare the Amazon SQS Queue URL, Access Key and Secret Key obtained when creating the queue

Please Note: these setup instructions are with the assumption that DEX Read schedule is already configured

#### **Operator Level Setup**

- In Nayax Back Office
- 1. Navigate to Administration > Operator
- 2. Find the Operator you wish to setup and click search
- 3. Choose the operator to display all tabs and details
- 4. Navigate to Dex Tab
- 5. Click to open Dex Notify Section
- 6. Setup DEX Transmission to Amazon SQS
- a. Mark Amazon SQS check box and Fill in SQS Credentials
- b. Click "Validate" button to ensure Queue credentials are correct
- c. Enable Encryption Optional (explained in Setup Encryption Section)
- 7. Choose Format and Filter
- a. Format Should Remain "No Formatting"
- b. Choose DEX Read Types Only Selected Dex Origins will be sent to Queue
- 8. Save Information

9. DEX Delivery Setup on Operator Level Does NOT initiate delivery of DEX files to Queue, it is used as operator defaults for new machines created under the operator's hierarchy, you can use the "Apply Dex to" button to propagate the DEX delivery configurations to machines under the operator or perform individual setup on machine level as explained in next article User button

| NAYAXOEMO & Operator                                                      |                                                                                                    |                                                     | Reports                           | Operations     | Consumers                             | 🚯 Events 🕕 🖾 Administ                                                                                                    | ration Settings |                     |
|---------------------------------------------------------------------------|----------------------------------------------------------------------------------------------------|-----------------------------------------------------|-----------------------------------|----------------|---------------------------------------|----------------------------------------------------------------------------------------------------|-----------------|---------------------|
| Operator Nayax Training Operator Id                                       | x 🗉 Biling Gateway                                                                                                    | Choose *                                            | Route Manager Name<br>Terminal ID |                | Currency<br>Operator Internal Code    | Choose                                                                                                    | Q Search 2      |                     |
| <ul> <li>Lyter Sees ::</li> <li>Lyter Sees ::</li> <li>Adver S</li> </ul> | Control - E Sa      Control - E Sa      C | er etformation  aution  Bing Schemy  end Validation | Fes. Buieres day                  | Payment Role G | Opwater Institut     Opwater Institut | Transactions Ry     Transactions Ry     Transactions Ry      Transactions Ry      Transactions Ry      Transactions Ry      Transactions      Transactions      Transacti | ext Read Region | Aulo IF Cards Evens |
|                                                                           | Enable Encryption                                                                                                    | 00                                                  |                                   |                |                                       | 0.64                                                                                                    |                 |                     |

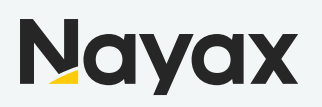

#### **Machine Level Setup**

Please Note: these setup instructions are with the assumption that DEX Read schedule is already configured

In Nayax Back Office

- 1. Navigate to Operations > Machines
- 2. Find the Operator you wish to setup and click search
- 3. Choose a machine to display all tabs and details
- 4. Navigate to Dex Tab
- 5. Click to open Dex Notify Section
- 6. Setup DEX Transmission to Amazon SQS
- a. Mark Amazon SQS check box and Fill in SQS Credentials
- b. Click "Validate" button to ensure Queue credentials are correct
- c. Enable Encryption Optional (explained in Setup Encryption Section)
- 7. Choose Format and Filter
- a. Format Should Remain "No Formatting"
- b. Choose DEX Read Types Only Selected Dex Origins will be sent to Queue
- 8. Save Information

| NAYAXDEMO I Machi                                                                                                   | nes                                                                                                    |                                              | 🐼 Report                   | ts 🚺 💽 Op  | erations         | Consumers      | 0                              | Events                                                               | 🕗 Admin                      | istration     | Settings |
|----------------------------------------------------------------------------------------------------|----------------------------------------------------------------------------------------------------|----------------------------------------------|----------------------------|------------|------------------|----------------|--------------------------------|----------------------------------------------------------------------|------------------------------|---------------|----------|
| Operator Nayax Training                                                                                             | x≣ 2 w By Operator -                                                                                                    | Status Active                                | <ul> <li>Search</li> </ul> |            | Search           | h By           | •                              | Q Search                                                             |                              |               |          |
| <ul> <li>Nayax Training (2)</li> <li>Unassigned Area (2)</li> <li>Drinks - Lobby</li> <li>Lobby - Drinks</li> </ul> | <ul> <li>Dashboard          <ul> <li>Act</li> <li>Dashboard General P</li> <li>Dex Read Schedu</li> <li>P</li> <li>Dex Parsing and P</li> </ul> </li> <li>P Dex Notify</li> </ul> | tions  Info Products Map Fees Ile Validation | Create                     | Payment Ke | 8<br>eep Alive C | 4<br>Queue Dex | Attributes                     | History                                                              | Alerts                       | Auto PP Cards | FTL      |
|                                                                                                    | Notify Via<br>Email<br>SFTP<br>SFTP<br>WinVega                                                                                                    |                                              |                            |            |                  | 0              | Dex F<br>Format<br>Filter<br>F | ormat an<br>No Formatting<br>ilter<br>Dex C<br>Auton<br>BTN1<br>BTN2 | d Filter                     |               |          |
|                                                                                                    | Amazon SQS     Amazon SQS     Access Key*     Secret Key*     Queue URL*                                                                                                    | 2                                            |                            |            | ✓ Valia          | date           |                                | CARD                                                                 | xDEX<br>1P<br>Cash Collectio | on            |          |

#### Example DEX/DDCMP Audit file JSON Message

"HWSerial": "534332119000155", "MachineDate": "20200325 090132\_660", "OperatorIdentifier": "500454", "Origin": "AUTOMATIC", "DexData": "DXS\*AUTSENSIT3\*VA\*V0/6\*1\r\nST\*001\*0001\r\nID1\*P138140482\*AMS SENSIT III\*\*\*\*6\*0\r\nID4\*2\*0178\*1\r\nID5\*200325\*0358\*\*NA\r\nCB1\*P138140482\*AMS SENSIT III\*3426v1.37\*2.50\r\nVA1\*7037419\*11431\*0\*0\*3165272\*6786\*0\*0\r\nCA1\*000045003002\*ILS-G801-009\*3600\r\nCA2\*4110\*8\*0\*0\r\nCA3\*0\*0\*0\*0\*0\*1950\*0\*1950\*0\*0\*0\r\nCA4\*0\*0\*100\*0\r\nCA6\*9823\*1014\r\nCA7\*0\*0\*0\*0\r\nCA8\*0\*18800\r\ nCA10\*0\*0\r\nCA15\*0\r \nBA1\*151100011754\*XBA-EUR40000\*0120\r\nDA1\*332119000155\*DMX - 2011 \*0100\r\nDA2\*7033309\*11423\*0\*0\r\nDA4\*0\*0\r\nDA5\*0\*0\*3165272\*6786\*\*\*31038\*220\r\nDA9\*0\*0\r\nPA1\*10\*550\*Kinder Bueno Whi\r\nPA2\*211100\*0\*0\r\nPA1\*11\*600\*dortos green\r\nPA2\*241\*143500\*0\*0\*156\*73500\*0\*0\*0\r\nPA1\*13\*600\*Bamba nugget\r\nPA2\*271\*161300\*0\*0\*178\*94700\*0\*0\*0\*0\r\nPA1\*15\*450\*bamba big\r\nPA2\*504\*273000\*0\*0\*375\*190037\*0\*0\*20\*1700\r\nPA1\*17\*600\*Chips\r\nPA2\*269\*161300\*0\*0\*191\*88050\*0\*0\*00\*0\r\nPA1\*19\*600\*Chips\r\ nPA2\*196\*117300\* 0\*0\*145\*73350\*0\*0\*0\*0\r\nPA1\*21\*600\*milka\r\nPA2\*282\*168900\*0\*0\*149\*66800\*0\*0\*34\*3400\r\nPA1\*23\*350\*Bisli Gril\r\nPA2\*453\*213350\*0\*0\*315\*108300\*0\*0\*5\*650\r\nPA1\*25\*550\*Bisli Gril\r\nPA2\*332\*174350\*0\*0\*205\*81350\*0\*00\*0\r\nPA1\*27\*600\*nishnushim\r\nPA2\*280\*164700\*0\*0\*179\*73750\*0\*0\*0\r\nPA1\*29\*600\*Abadi\r\ nPA2\*254\*135500 \*0\*0\*142\*54600\*0\*0\*9\*900\r\nPA1\*31\*600\*Click BW\r\nPA2\*363\*233500\*0\*0\*179\*89050\*0\*0\*22\*2100\r\nPA1\*33\*700\*Clickcariot\r\nPA2\*372\*24470 0\*0\*0\*165\*76500\*0\*0\*0\*0\*0\r\nPA1\*35\*700\*Click-BW\r\nPA2\*425\*289100\*0\*0\*282\*163500\*0\*0\*0\*0\*0\r\nPA1\*37\*700\*ClickRed\r\nPA2\*462\*313000\*0\*0\* 237\*119900\*0\*0\*0\r\nPA1\*39\*700\*crunch red\r\nPA2\*428\*292300\*0\*0\*220\*118000\*0\*0\*00\*\nPA1\*40\*550\*mekupelet\r\nPA2\*269\*151650\*0\*0\*129\*50450\*0\*0\*2\*1100\r\nPA1\*41\*550\*Kinder Bueno Whi\r\nPA2\*494\*275350\*0\*0\*301\*121000\*0\*0\*0\*0\*0\r\nPA1\*42\*550\*Twix\r\nPA2\*353\*196800\*0\*0\*261\*101387\*0\*0\*0\*0\r\nPA1\*43\*550\*Pesek azman\r\nPA2\*302\*167350\*0\*0\*203\*91100\*0\*0\*1\*550\r\nPA1\*44\*600\*gardena\r\nPA2\*389\*232900\*0\*0\*278\*87600\*0\*0\*0\*0\r\ nPA1\*45\*600\*KitkatChunky\r\nPA2\*388\*232300\*0\*0\*201\*78350\*0\*0\*0\*0\r\nPA1\*46\*600\*Mike and Ike\r\nPA2\*370\*221400\*0\*0\*233\*82950\*0\*0\*00\*\r\nPA1\*47\*600\*Mentos\r\nPA2\*285\*170700\*0\*0\*164\*45450\*0\*0\*0\*0\r\nPA1\*48\*600\*must\r\ nPA2\*346\*205700\*0\*0 \*223\*104550\*0\*0\*0\*0\r\nPA1\*49\*500\*Must\r\nPA2\*272\*119765\*0\*0\*200\*83950\*0\*0\*12\*5388\r\nPA1\*50\*550\*bueno\r\nPA2\*432\*242150\*0\*0\*216\*7635 0\*0\*0\*0\r\ nPA1\*51\*550\*Corny Choco Bana\r\nPA2\*404\*226050\*0\*0\*235\*76950\*0\*0\*7\*350\r\nPA1\*52\*600\*Corny Chocolate\r\nPA2\*324\*184000\*0\*0\*180\*77050\*0\*0\*00\r\nPA1\*53\*1350\*EXCE\r\nPA2\*358\*343750\*0\*0\*197\*193574\*0\*0\*33\*2600\r\ nPA1\*54\*1200\*voltage\r\nPA2\*21 4\*145700\*0\*0\*111\*60150\*0\*0\*3\*1500\r\nPA1\*55\*1350\*EXCE\r\nPA2\*408\*437050\*0\*0\*235\*268737\*0\*0\*67\*6300\r\nPA1\*56\*500\*Fitness \r\nPA2\*288\*165800\*0\*0\*115\*43050\*0\*0\*5\*4500\r\nPA1\*57\*500\*Fitness \r\nPA2\*227\*134600\*0\*0\*102\*28100\*0\*0\*0\*0\r\nPA1\*58\*500\*Fitness \r\nPA2\*143\*82500\*0\*0\*84\*23137\*0\*0\*0\r\nPA1\*59\*100\*Embedded Testing\*\*\*\*1\r\nPA2\*31\*15004\*0\*0\r\nEA1\*EGS\*200205\*0104\*\*58\r\nEA1\*EGT\*200205\*0112\*\*\*63\r\nEA1\*EGS\*200205\*0412\*\*57\r\ nEA1\*EGT\*200205\*0418\*\*\*66\r\ nEA1\*EGS\*200205\*0454\*\*\*56\r\nEA1\*EGT\*200205\*0455\*\*\*59\r\nEA1\*EGS\*200205\*0456\*\*\*62\r\nEA1\*EGT\*200205\*0457\*\*\*64\r\ nEA1\*EGS\*200205\*0705\*\*\*57\r\nEA1 \*EGT\*200205\*0708\*\*\*63\r\nEA7\*0\*151\r\nEA3\*6923\*200325\*0358\*1234567890\*200325\*0307\*1234567890\*\*9823\*6923\r\ nEA4\*151213\*0630\*1234567890\r\nSD1\*\* \*AUTO\*AUTO\r\nMA5\*TEMP\*59\*15\r\nG85\*3CE2\r\nSE\*110\*0001\r\nDXE\*1\*1\r\n" }

#### JSON Message Fields Description

| Field Name         | Туре   | Example                      | Description                                                                                                    |
|--------------------|--------|------------------------------|----------------------------------------------------------------------------------------------------|
| HWSerial           | String | 404044218531269              | Nayax Device Serial Number                                                                                                    |
| MachineDate        | String | 20200325 090132_660          | EVA DTS Audit File Readout Date and Time<br>based on Machine Time Zone                                                                        |
| OperatorIdentifier | String | 500454                       | Machine / POS Number as defined under<br>Operations > Machines > Machine Number                                                               |
| Origin             | String | AUTOMATIC                    | EVA DTS Audit File read initiated by: Automatic<br>- server request, Scheduled - local device<br>schedule, Button Press - User Initiated etc. |
| DexData            | String | DXS*AUTSENSIT3*VA*V0/6*1\r\n | EVA DTS Audit File raw data                                                                                                    |

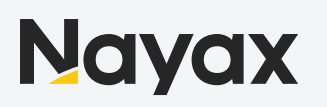

#### **Events Delivery Setup**

In order to setup Events and Alerts Delivery to Amazon SQS, you must have access to Nayax back office and Relevant user permissions, Specifically the following roles:

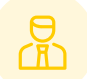

VMO - Manager

Prepare the Amazon SQS Queue URL, Access Key and Secret Key obtained when creating the queue

#### **Operator Level Setup**

In Nayax Back Office

- 1. Navigate to Administration > Operator
- 2. Find the Operator you wish to setup and click search
- 3. Choose the operator to display all tabs and details
- 4. Navigate to Events Report Tab
- 5. Setup DEX Transmission to Amazon SQS
- a. Mark is Active check box and Fill in SQS Credentials
- b. Click "Validate" button to ensure Queue credentials are correct
- c. Enable Encryption Optional (explained in <u>Setup Encryption Section</u>)
- 6. Data Filter Choose Event Types for Delivery
- a. Format Should Remain "No Formatting"
- b. Choose DEX Read Types Only Selected Dex Origins will be sent to Queue
- 7. Save Information

| Operator Nayak Training Nilling Gateway   Operator Nonce   Operator Item wind ID   Operator Operator   Operator Operator   Operator Nator   Nator Operator   Operator Operator   Operator Operator                                                                                                    | NAYAXOEMO & Operator                                                                                                    |                                                                                                    | 🐼 Reports                         | 🗓 Operations 🛛 🙆 Consumers 🚺                                                                                                    | Events 1 🛃 Administration   | Settings                                   |
|----------------------------------------------------------------------------------------------------|----------------------------------------------------------------------------------------------------|----------------------------------------------------------------------------------------------------|-----------------------------------|----------------------------------------------------------------------------------------------------|-----------------------------|--------------------------------------------|
| Varyage Thermong (7) I building D I building D <pi building="" d<="" p=""> I building D<th>Operator Nayax Training Operator Id</th><th>x Billing Gateway Choose •</th><th>Route Manager Name<br/>Terminal ID</th><th>Currency<br/>Operator Internal Code</th><th>Choose 👻 🔍 Sear</th><th>rd 2</th></pi> | Operator Nayax Training Operator Id                                                                                                    | x Billing Gateway Choose •                                                                                                    | Route Manager Name<br>Terminal ID | Currency<br>Operator Internal Code                                                                                                    | Choose 👻 🔍 Sear             | rd 2                                       |
| <ul> <li>Xarshall</li> <li>T MDB Alerts</li> <li>T MDRyx Cards</li> <li>Notifications</li> <li>Yarsing &amp; Gate</li> </ul>                                                                                                    | Populor na<br>Nayax Demo (2)<br>Nayax Tatiring (1)<br>Building D<br>3<br>3<br>3<br>4<br>5<br>5<br>5<br>5<br>5<br>5<br>5<br>5<br>5<br>5<br>5<br>5<br>5 | Create   Save Information     Details     Invoice Information     Billing Gateway     General     Language   English   Is Active     Alert via SQS   Access Key   Secret Key   SGS Queue URL   Enable Encryption     Misc   Created By   Created By   Updated By   Updated On | Fees Business days                | Payment       Role Group       Operator Institutes         Data Filter <ul> <li>Administration</li> <li>Alerts Graveyard</li> <li>Billing</li> <li>Billing</li> <li>Billing-IL</li> <li>Billing-IL</li> <li>Brinks</li> <li>MC communication</li> <li>Critical Alerts</li> <li>Billing EV Meter</li> <li>EVA-DTS Alerts</li> <li>F Fuji</li> <li>General</li> <li>Inventory</li> <li>Billinge-Burget</li> <li>Marshall</li> <li>Marshall</li> <li>Marshall</li> <li>Marshall</li> <li>Marshall</li> <li>Monty Cards</li> <li>Monty Cards</li> <li>Monty Cards</li> <li>Monty Cards</li> <li>Marshage Gate</li> </ul> | 5 Dex Transactions Report 6 | Reward Program Auto PP Cards Events Report |

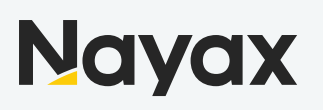

#### Example Event/Alert JSON Message

| {                                                                                                    |
|----------------------------------------------------------------------------------------------------|
| "distributorId": "27594",                                                                                                    |
| "distributorName": "Nayax Demo",                                                                                                    |
| "operatorId": "2000144542",                                                                                                    |
| "operatorName": "Daniel_OP",                                                                                                    |
| "actorId": "2000144542",                                                                                                    |
| "actorName": "Daniel_OP",                                                                                                    |
| "machineId": "697356467",                                                                                                    |
| "machineName": "EX PP Machine",                                                                                                    |
| "machineNumber": null,                                                                                                    |
| "machineSerial": null,                                                                                                    |
| "deviceId": "25795395",                                                                                                    |
| "deviceSerial": "0404041919567757",                                                                                                    |
| "eventSourceId": "6",                                                                                                    |
| "eventSourceName": "Device",                                                                                                    |
| "eventCode": "1",                                                                                                    |
| "eventName": "Power up",                                                                                                    |
| "eventData": "Device Serial #:0404041919567757\nDevice FW Version:4.0.0.5-rc3 - Jan 9 2019\nDevice Hardware:4.13\nVPOS Serial #:\nVPOS FW Version:2009- |
| rc07\nMDB Max Response Time:7\nDevice MDB Level:1\nDecimal Place:2\nManufacturer Code:4805701\nMachine MDB Level:1\nModem                               |
| IMEI:357036091438914\nModem Model(HW Revision):UE910-EUD\nModem FW Version:12.00.414\nModem Type:3G\nSIM Card Serial                                    |
| #:89462008002001388010\nSIM Card Mobile Number:NO CLIn\nMobile Operator Name:42501\nModem CDMA SN (MEID):\nLast Power Down                              |
| time:23/03/2020                                                                                                    |
| 14:27:30",                                                                                                    |
| "eventDateTimeGMT" "2020-03-23TI4:11:35.980",                                                                                                    |
| "eventDateTimeVMC": "2020-03-23TI7:11:35.980",                                                                                                    |
| "enc_ver": "1",                                                                                                    |
| "enc_key": "63562b7245cb478cb38a509ec764e012"                                                                                                    |

#### JSON Message Fields Description

}

| Field Name       | Туре   | Example                               | Description                                                                               |
|------------------|--------|---------------------------------------|-------------------------------------------------------------------------------------------|
| distributorId    | String | 27594                                 | Distributor Actor ID (Nayax Internal ID)                                                  |
| distributorName  | String | Nayax Demo                            | Distributer Actor Name                                                                    |
| operatorId       | String | 2000144542                            | Operator Actor ID (Nayax Internal ID                                                      |
| operatorName     | String | Daniel_OP                             | Operator Name                                                                             |
| actorId          | String | 2000144542                            | Actor Hierarchy Entity ID of Machine's Direct<br>Actor                                    |
| actorName        | String | Daniel_OP                             | Actor Hierarchy Entity Name of Machine's<br>Direct Actor                                  |
| machineld        | String | 697356467                             | Machine ID (Nayax Internal ID)                                                            |
| machineName      | String | EX PP Machine                         | Machine / POS Name as defined under<br>Operations > Machines > Machine Name               |
| machineNumber    | String | 3423423                               | Machine / POS Number as defined under<br>Operations > Machines > Machine Number           |
| machineSerial    | String | 23443452                              | Machine / POS Number as defined under<br>Operations > Machines > Machine Serial<br>Number |
| deviceId         | String | 25795395                              | Device ID (Nayax Internal ID)                                                             |
| deviceSerial     | String | 0404041919567757                      | Nayax Device Serial Number                                                                |
| eventSourceId    | String | 6                                     | Event Source ID (Nayax Internal ID)                                                       |
| eventSourceName  | String | Device                                | Event Source Name                                                                         |
| eventCode        | String | 1                                     | Event Code                                                                                |
| eventName        | String | Power up                              | Event Name                                                                                |
| eventData        | String | Device Serial<br>#:0404041919567757\n | Event Data                                                                                |
| eventDateTimeGMT | String | 2020-03-23T14:11:35.980               | Event Date and Time (GMT)                                                                 |
| eventDateTimeVMC | String | 2020-03-23T17:11:35.980               | Event Date and Time based on Machine Time<br>Zone                                         |
| enc_ver          | String | 1                                     | Encryption Key Version                                                                    |
| enc_key          | String | 63562b7245cb478cb38a509ec76<br>4e012  | Encryption Key                                                                            |

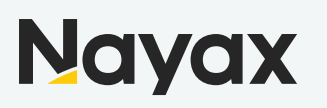

#### Setup Encryption on Amazon SQS Delivery

In order to setup Encryption on Delivery to Amazon SQS, you must have access to Nayax back office and Lynx API with relevant user permissions, Specifically the following roles:

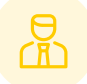

Lynx - SQS Encryption

To enable the encryption on the messages sent Amazon SQS you should mark the "Enable Encryption" check box in the relevant configuration section as described in the previous sections.

Open a web browser and Navigate to the following URL:<u>https://lynx.nayax.com/operational/signin</u> There you will be prompted to Login, use your Nayax Back office credentials

#### **Generate Encryption Keys**

For next step please prepare Actor ID (Operator ID) which can be found under Administration > Operator >

Details Tab

- 1. Click on Generate New Token Button in the top right corner of the screen
- 2. Click on "PUT/v1/actors/GenerateEncKey" row to reveal more details
- 3. Fill in actorID Parameter value
- 4. Click "Try it out!" button

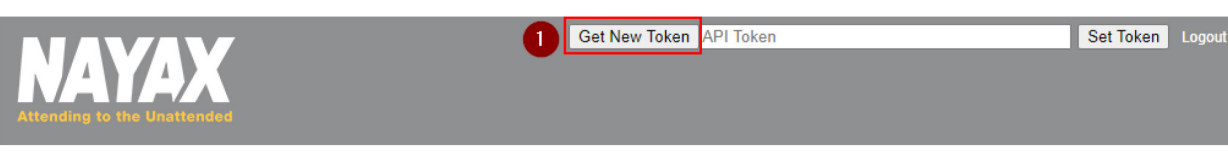

#### Nayax Operational Lynx API

| Actors                                                                                                    |             | Show/Hide Li      | ist Operations Expand Operations |
|----------------------------------------------------------------------------------------------------|-------------|-------------------|----------------------------------|
| GET /v1/actors/GetEncKeys                                                                                                 |             |                   | Get Encryption Keys by actorId   |
| рит /v1/actors/GenarateEncKey                                                                                             | 2           |                   | Genarate Encryption Key          |
| Response Class (Status 200)       OK       Model     Example Value                                                        |             |                   |                                  |
| <pre>{     "actor_id": 0,     "enc_ver": 0,     "enc_key": "string",     "created_dt": "2020-03-31T12:02:13.776Z" }</pre> |             |                   |                                  |
| Response Content Type application/json 🗸                                                                                  |             |                   |                                  |
| Parameters                                                                                                    | Description | Decementary Trans | Data Tura                        |
| Parameter     Value       actorID     (required)       Try it out!     4                                                  | 3           | query             | long                             |

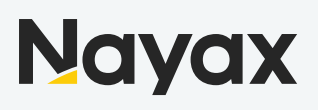

Review all the settings to ensure that everything is in order and click on "Create User"

| Field Name | Description                                                                        |
|------------|------------------------------------------------------------------------------------|
| actor_id   | Auto generate unique id, represents the hierarchical entity in the hierarchy tree  |
| enc_ver    | Numerator identifying Encryption Key Version                                       |
| enc_key    | Encryption Key, Alphanumeric GUID used to encrypt Messages delivered to Amazon SQS |
| created_dt | Encryption Key Creation Date and Time                                              |

#### Example Response

| Curl                                                                                                    |
|----------------------------------------------------------------------------------------------------|
| curl -X PUTheader 'Accept: application/json'header 'Authorization: Bearer OBQjt0TtJbdDG5ViLh07G5_jJKb6JaoGX7X9pTO-WxToeuSUhA                                                                                                    |
| ۲                                                                                                    |
| Request URL                                                                                                    |
| https://lynx.nayax.com/Operational/v1/actors/GenarateEncKey?actorID=39517                                                                                                    |
| Response Body                                                                                                    |
| <pre>{     "actor_id": 39517,     "enc_ver": 5,     "enc_key": "fe64b0da60264ed295403966514b8b33",     "created_dt": "2020-03-31T12:19:09.4966834Z" }</pre>                                                                                                    |
| Response Code                                                                                                    |
| 200                                                                                                    |
| Response Headers                                                                                                    |
| <pre>{     "access-control-allow-headers": "Content-Type",     "access-control-allow-methods": "GET, POST, PUT, DELETE, OPTIONS",     "access-control-allow-origin": "*",     "cache-control": "no-cache",     "content-encoding": "gzip",     "content-type": "application/json; charset=utf-8",     "date": "Tue, 31 Mar 2020 12:19:09 GMT",     "expires": "-1",     "pragma": "no-cache",     "server": "Cant touch this ta na na na",     "strict-transport-security": "max-age=480; includeSubDomains",     "transfer-encoding",     "vary": "Accept-Encoding",     "v-aspnet-version": "4.0.30319" }</pre> |

If the "Enable Encryption" checkbox is marked for any of the SQS message delivery setup in Nayax Back office, messages sent to Queue will start to be encrypted with the given encryption key, This key can be refreshed by generating a new one as described in the steps above and a new key will be provided with enc\_ver value incremented to indicate a Key Version Number.

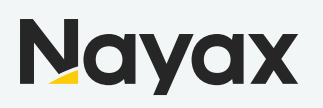

#### List Encryption Keys

All previously generated keys can be obtained through the GET Encryption Keys option 1. Click on "GET /v1/actors/GetEncKeys" row to reveal more details

- 2. Fill in actorID Parameter value
- 3. Click "Try it out!" button

| GET              | /v1/actors/GetEncKeys                                                                               | 1           |                | Get Encryption Keys by actorld |
|------------------|----------------------------------------------------------------------------------------------------|-------------|----------------|--------------------------------|
| Respo<br>OK      | onse Class (Status 200)                                                                             |             |                |                                |
| Model            | Example Value                                                                                       |             |                |                                |
| [<br>{<br>}<br>] | "actor_id": 0,<br>"enc_ver": 0,<br>"enc_key": "string",<br>"created_dt": "2020-03-31T12:02:13.772Z" |             |                |                                |
| Respo            | nse Content Type application/json 🗸                                                                 |             |                |                                |
| Paran            | neters                                                                                              |             |                |                                |
| Param            | leter Value                                                                                         | Description | Parameter Type | Data Type                      |
| actor<br>Try it  | ID 39517                                                                                            | 2           | query          | long                           |

#### Example Response:

| Curl                                                                                                    |
|----------------------------------------------------------------------------------------------------|
| curl -X GETheader 'Accept: application/json'header 'Authorization: Bearer OBQjt0TtJbdDG5ViLh07G5_jJKb6JaoGX7X9pT0-WxToeuSUAA |
| Request URL                                                                                                    |
| https://lynx.nayax.com/Operational/v1/actors/GetEncKeys?actorID=39517                                                        |
| Response Body                                                                                                    |
| <pre>/*     {         {</pre>                                                                                                |
| Response Code                                                                                                    |
| 200                                                                                                    |